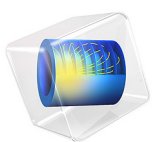

# An RFID System

This model is licensed under the COMSOL Software License Agreement 6.1. All trademarks are the property of their respective owners. See www.comsol.com/trademarks.

# Introduction

This example illustrates the modeling of a reader-transponder pair for radio-frequency identification (RFID) applications.

An RFID system consists of two main parts:

- A tag or transponder with a printed circuit-board (PCB) antenna
- A reader unit with a larger RF antenna

The reader antenna generates an electromagnetic field that energizes a chip (IC-circuit) inside the tag. The electromagnetic field is modulated by the tag's circuit and the modulated signal is recovered by the reader antenna.

The transponder antenna is typically a conductor pattern on a substrate:

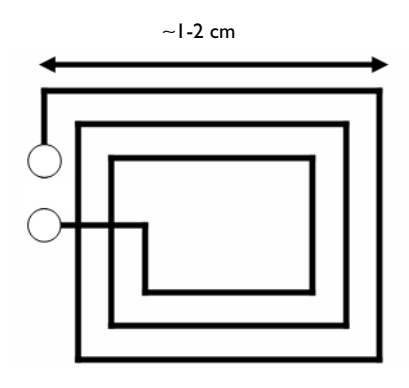

and a common type of reader antenna is a larger dual coil:

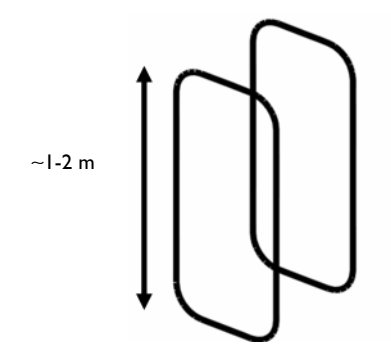

#### INDUCTIVE COUPLING

The coupling of the antennas is mainly inductive and is characterized by the mutual inductance, denoted  $L_{12}$ . The mutual inductance is defined as the total magnetic flux intercepted by one antenna for a unit current flowing in the other antenna

$$L_{12} = \frac{\iint \mathbf{B} \cdot \mathbf{n} dS}{I_1} \tag{1}$$

where  $S_2$  is the area of coil number 2, **B** is the flux intercepted by coil 2,  $I_1$  is the current running in coil number 1, **n** =  $(n_x, n_y, n_z)$  is the unit surface normal vector, and dS is an infinitesimal area element.

It is possible to transform the surface integral in Equation 1 into a simpler line integral by using the magnetic vector potential

$$\mathbf{B} = \nabla \times \mathbf{A}$$

together with Stokes' theorem, which states that a surface integral of the curl of a field equals the closed line integral over the rim of the surface:

$$L_{12} = \frac{\iint (\nabla \times \mathbf{A}) \cdot \mathbf{n} dS}{I_1} = \frac{\oint \mathbf{A} \cdot \mathbf{t} dl}{I_1}$$

Here  $\mathbf{t} = (t_x, t_y, t_z)$  is the unit tangent vector of the curve  $\Gamma_S$  and dl is an infinitesimal line element.

Because the coupling is dominated by near-field inductive effects, it is sufficient to compute the mutual inductance for the static case (frequency equals zero) and neglect capacitive effects along with wave propagation phenomena. The appropriate physics to use is called Magnetic Fields and is available in the AC/DC Module. It has the magnetic vector potential  $\mathbf{A} = (A_x, A_y, A_z)$  as its unknown field quantity.

#### EDGE COMPUTATIONS

This example approximates coils and wires as edges (1D entities) embedded in 3D space and the variables and techniques used are somewhat different than for a regular magnetostatics boundary value problem. The magnetic vector potential components are available at edges as the variables tAx, tAy, and tAz, which form the projection of the vector potential on edges. On the other hand, the bulk components are denoted Ax, Ay, and Az. Results

The computed value for the mutual inductance  $L_{12}$  is 0.99 nH. Figure 1 shows magnetic flux lines projected on the xy-plane and the magnetic flux density as colors.

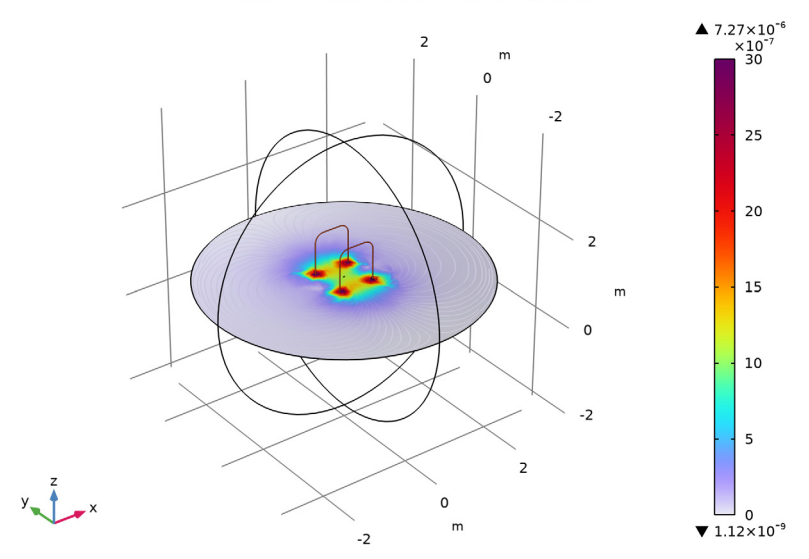

Multislice: Magnetic flux density norm (T) Line: 1 (1)

Figure 1: Magnetic flux density and flux line projections on the xy-plane. The contours of the reader antenna are visible in the center of the plot.

Application Library path: ACDC\_Module/Introductory\_Magnetostatics/rfid

# Modeling Instructions

From the File menu, choose New.

NEW

In the New window, click 🙆 Model Wizard.

#### MODEL WIZARD

I In the Model Wizard window, click 间 3D.

2 In the Select Physics tree, select AC/DC>Electromagnetic Fields>Magnetic Fields (mf).

4 | AN RFID SYSTEM

- 3 Click Add.
- 4 Click 🔿 Study.
- 5 In the Select Study tree, select General Studies>Stationary.
- 6 Click **M** Done.

#### GEOMETRY I

Insert the geometry sequence from the rfid\_geom\_sequence.mph file.

- I In the Geometry toolbar, click Insert Sequence and choose Insert Sequence.
- 2 Browse to the model's Application Libraries folder and double-click the file rfid\_geom\_sequence.mph.
- **3** In the **Geometry** toolbar, click 📗 **Build All**.
- **4** Click the **Wireframe Rendering** button in the **Graphics** toolbar.
- **5** Click the  $\leftarrow$  **Zoom Extents** button in the **Graphics** toolbar.

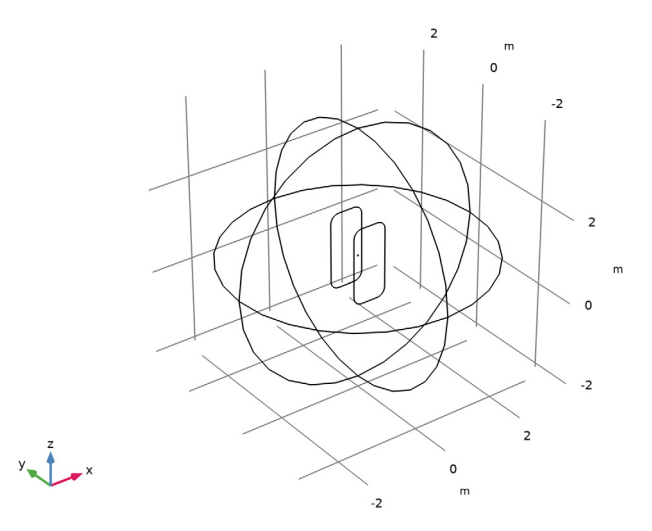

#### DEFINITIONS

Define a number of edge selections to be used when setting up the physics and in postprocessing.

Transponder

- I In the Definitions toolbar, click 🗞 Explicit.
- 2 In the Settings window for Explicit, type Transponder in the Label text field.

- **3** Locate the **Input Entities** section. From the **Geometric entity level** list, choose **Edge**.
- 4 Zoom in a few times so that you can clearly see the transponder antenna.
- **5** Use the **Select Box** tool to select the transponder antenna. Verify that the selected edges are 15-23, 29-34, and 38-40.

#### Reader I

- I In the Definitions toolbar, click http://www.click.ic.
- 2 In the Settings window for Explicit, type Reader 1 in the Label text field.
- 3 Locate the Input Entities section. From the Geometric entity level list, choose Edge.
- **4** Select all the edges of the reader coil *behind* the transponder. Verify that you have selected edges 8-10, 13, 14, 43, 44, and 46 only.

#### Reader 2

- I In the **Definitions** toolbar, click 🗞 **Explicit**.
- 2 In the Settings window for Explicit, type Reader 2 in the Label text field.
- 3 Locate the Input Entities section. From the Geometric entity level list, choose Edge.
- **4** Select all the edges of the reader *in front of* the transponder. Verify that you have selected edges 5-7, 11, 12, 41, 42, and 45.

#### MATERIALS

Add Air as the material for the domain. The coils and the transponder are modeled as ideal edges so no material properties are needed.

#### ADD MATERIAL

- I In the Home toolbar, click 🙀 Add Material to open the Add Material window.
- **2** Go to the **Add Material** window.
- 3 In the tree, select Built-in>Air.
- 4 Click Add to Component in the window toolbar.
- 5 In the Home toolbar, click 🙀 Add Material to close the Add Material window.

#### MATERIALS

Air (mat1)

. The material is applied automatically to all domains.

#### MAGNETIC FIELDS (MF)

Add two Edge Current features to model the coils as ideal line currents. When applying the features on edges, the reference direction for the current flow is indicated by arrows on the edge selection in the **Graphics** window. A negative value means that the edge current will flow in the direction opposite to the arrow.

#### Edge Current I

- I In the Model Builder window, under Component I (comp1) right-click Magnetic Fields (mf) and choose Edges>Edge Current.
- 2 In the Settings window for Edge Current, locate the Edge Selection section.
- 3 From the Selection list, choose Reader I.
- **4** Locate the **Edge Current** section. In the  $I_0$  text field, type 1.

#### Edge Current 2

- I In the Physics toolbar, click 🔚 Edges and choose Edge Current.
- 2 In the Settings window for Edge Current, locate the Edge Selection section.
- 3 From the Selection list, choose Reader 2.
- **4** Locate the **Edge Current** section. In the  $I_0$  text field, type -1.

The default boundary condition for the faces that constitute the sphere is **Magnetic Insulation**. This allows for surface currents to run across the sphere in such a way as to make the tangential component of the magnetic vector potential equal to zero. This is a good approximation in place of an infinite domain. It approximates that the tangential component of the vector potential approaches zero as the distance from the coils approaches infinity. Thus there is no need to change the boundary settings.

#### MESH I

Size

- I In the Model Builder window, under Component I (compl) right-click Mesh I and choose Edit Physics-Induced Sequence.
- 2 In the Settings window for Size, locate the Element Size section.
- 3 From the Predefined list, choose Coarser.
- 4 Click to expand the **Element Size Parameters** section. In the **Minimum element size** text field, type 0.0025.
- 5 Click 📗 Build All.

#### STUDY I

In the **Home** toolbar, click **= Compute**.

### RESULTS

Magnetic Flux Density Norm (mf)

In the Magnetic Flux Density Norm (mf) toolbar, click 💿 Plot.

#### Streamline Multislice I

The default plot shows the magnetic flux density norm in three cross sections. Follow the instructions to get a more informative plot of the fields in the air domain surrounding the coils.

- I In the Model Builder window, expand the Magnetic Flux Density Norm (mf) node, then click Streamline Multislice I.
- 2 In the Settings window for Streamline Multislice, locate the Multiplane Data section.
- 3 Find the x-planes subsection. From the Entry method list, choose Number of planes.
- 4 In the Planes text field, type 0.
- 5 Find the y-planes subsection. From the Entry method list, choose Number of planes.
- 6 In the Planes text field, type 0.

#### Multislice 1

- I In the Model Builder window, click Multislice I.
- 2 In the Settings window for Multislice, locate the Multiplane Data section.
- 3 Find the x-planes subsection. From the Entry method list, choose Number of planes.
- 4 In the **Planes** text field, type 0.
- 5 Find the y-planes subsection. From the Entry method list, choose Number of planes.
- 6 In the Planes text field, type 0.
- 7 In the Magnetic Flux Density Norm (mf) toolbar, click on Plot.

The plot is dominated by the singular flux density where the reader antennas intersect the slice. One way to suppress the singularities in the plot, is by modifying the color range.

- 8 Click to expand the Range section. Select the Manual color range check box.
- **9** In the **Minimum** text field, type 0.
- **IO** In the **Maximum** text field, type **3E-6**.
- II In the Magnetic Flux Density Norm (mf) toolbar, click 💿 Plot.

Next, add a line plot to reproduce Figure 1.

Line I

- I In the Model Builder window, right-click Magnetic Flux Density Norm (mf) and choose Line.
- 2 In the Settings window for Line, locate the Expression section.
- **3** In the **Expression** text field, type **1**.
- 4 Locate the Coloring and Style section. From the Line type list, choose Tube.
- 5 In the Tube radius expression text field, type 1 [ cm ].
- 6 Select the Radius scale factor check box.

Selection 1

- I Right-click Line I and choose Selection.
- 2 In the Settings window for Selection, locate the Selection section.
- **3** Click **Paste Selection**.
- **4** In the **Paste Selection** dialog box, type 5 6 7 8 9 10 11 12 13 14 41 42 43 44 45 46 in the **Selection** text field.
- 5 Click OK.

Material Appearance 1

- I In the Model Builder window, right-click Line I and choose Material Appearance.
- 2 In the Settings window for Material Appearance, locate the Appearance section.
- 3 From the Appearance list, choose Custom.
- 4 From the Material type list, choose Copper.

#### 5 In the Magnetic Flux Density Norm (mf) toolbar, click **O** Plot.

Multislice: Magnetic flux density norm (T) Line: 1 (1)

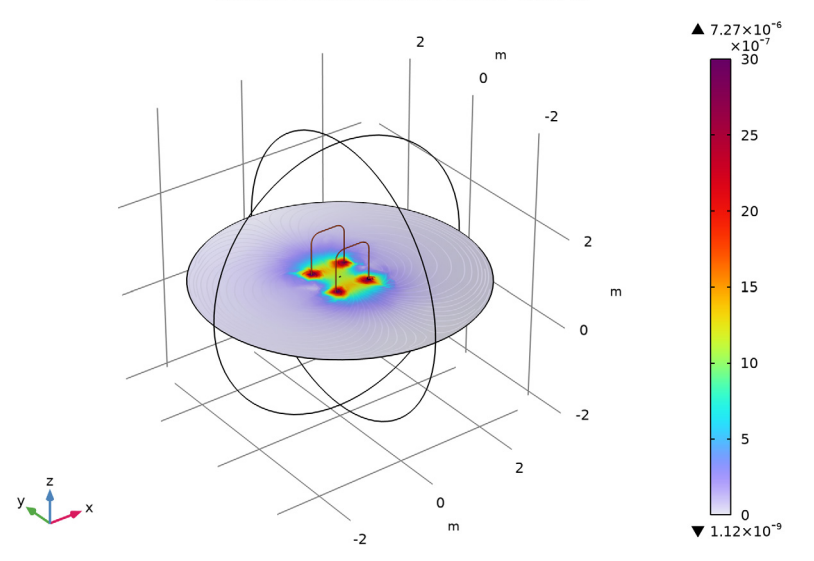

As a final step, evaluate the mutual inductance by integrating the magnetic vector potential along the transponder coil; first, analyze the verification of the intended transponder coil direction, then perform the integral.

Transponder Currents Direction

- I In the Home toolbar, click 🚛 Add Plot Group and choose 3D Plot Group.
- 2 In the Settings window for 3D Plot Group, locate the Plot Settings section.
- **3** Clear the **Plot dataset edges** check box.
- 4 In the Label text field, type Transponder Currents Direction.

#### Arrow Line 1

- I Right-click Transponder Currents Direction and choose Arrow Line.
- 2 In the Settings window for Arrow Line, locate the Expression section.
- 3 In the x-component text field, type t1x.
- **4** In the **y-component** text field, type t1y.
- **5** In the **z-component** text field, type t1z.

#### Selection I

I Right-click Arrow Line I and choose Selection.

- 2 In the Settings window for Selection, locate the Selection section.
- 3 From the Selection list, choose Transponder.
- **4** In the **Transponder Currents Direction** toolbar, click **I** Plot.
- **5** Click the **F Zoom Extents** button in the **Graphics** toolbar.
- 6 Click the 🔛 Show Grid button in the Graphics toolbar.

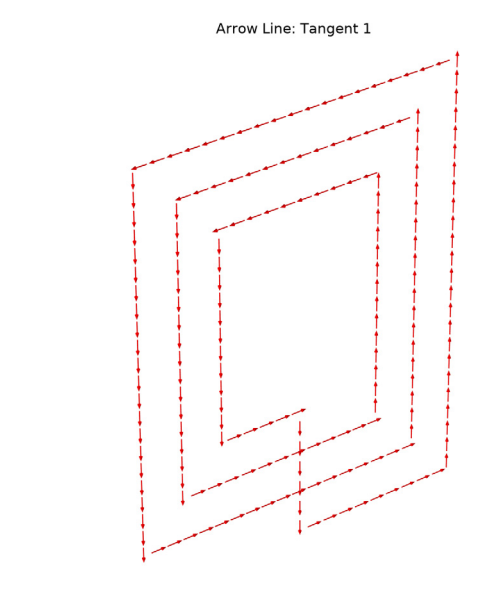

#### Line Integration 1

y 1 - ×

- I In the Results toolbar, click <sup>8.85</sup><sub>e-12</sub> More Derived Values and choose Integration> Line Integration.
- 2 In the Settings window for Line Integration, locate the Selection section.
- 3 From the Selection list, choose Transponder.
- 4 Locate the **Expressions** section. In the table, enter the following settings:

| Expression                     | Unit | Description       |
|--------------------------------|------|-------------------|
| (tAx*t1x+tAy*t1y+tAz*t1z)/1[A] | nH   | Mutual inductance |

5 Click **=** Evaluate.

## TABLE

I Go to the **Table** window.

The result should be close to 0.99 nH.